PODRĘCZNIK UŻYTKOWNIKA

# Program Afiliacyjny

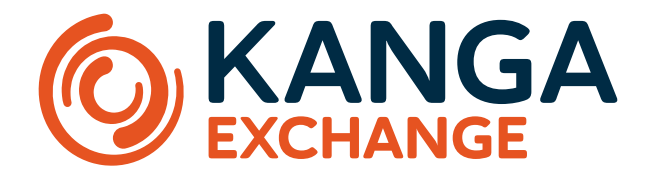

| ( KANGA |                                                                                                    |                                                                                                    |                                                                                  |                                                                                                 |                                  |                   |  |
|---------|----------------------------------------------------------------------------------------------------|----------------------------------------------------------------------------------------------------|----------------------------------------------------------------------------------|-------------------------------------------------------------------------------------------------|----------------------------------|-------------------|--|
|         | smona cetoma > KOLEN                                                                                    | ioino > AFUNCIA<br>iet do 20% pro                                                                      | owizji z progra                                                                  | mem                                                                                             | Poziom afiliacyjny ®<br>PIERWSZY | 1                 |  |
|         | afiliacyjnym<br>zyskaj dożywotnią prov<br>prowizję od wszystkich<br>funkcji.<br>Dowiedz się więcej o pr | Kanga Affilia<br>Nizję od opłat transakcyjn<br>transakcji, otrzymasz atra<br>rogramie Kanga Affiliate. | i <b>e!</b><br><sub>ych poleconych użytkowni<br/>kcyjne nagrody i użyskasz</sub> | oleconych użytkowników. Jako afiliant zarobisz<br>ne nagrody i uzyskasz dostęp do ekskluzywnych |                                  | ODBIERZ ZAROBKI   |  |
|         | Zestawienie                                                                                             |                                                                                                    |                                                                                  |                                                                                                 |                                  |                   |  |
|         | Współczynnik konwersj                                                                                   | 0                                                                                                    | Współczynnik aktywi                                                              | Wapółczynnik sktywności 🔘                                                                       |                                  |                   |  |
|         | 66.66%                                                                                                  |                                                                                                    | 50%                                                                              |                                                                                                 | 0.05 KNG                         |                   |  |
|         | Aktywniużytkownicy<br>1                                                                                 | 0                                                                                                    | Kliknięcia                                                                       |                                                                                                 | Rejestracje                      |                   |  |
|         | іястня                                                                                                  | Ostachie 244                                                                                           | 2<br>J                                                                           | 0<br>Ostatnie 24h                                                                               | 2<br>tącznie                     | 0<br>Ostatnie 24h |  |
|         |                                                                                                    |                                                                                                    |                                                                                  |                                                                                                 |                                  |                   |  |
|         |                                                                                                    |                                                                                                    |                                                                                  |                                                                                                 |                                  |                   |  |
|         |                                                                                                    |                                                                                                    |                                                                                  |                                                                                                 |                                  |                   |  |

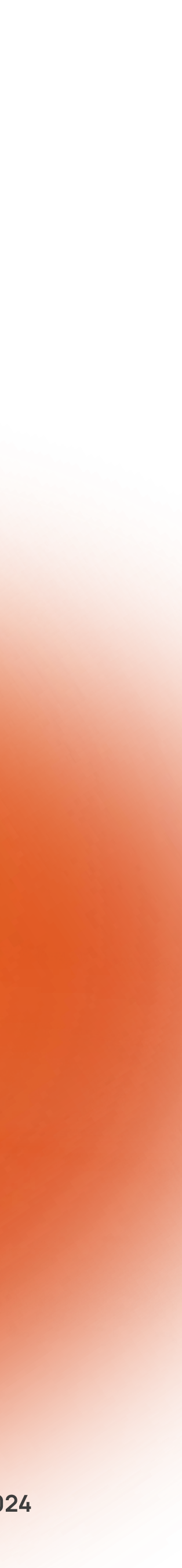

#### SPIS TREŚCI

| 03    |
|-------|
| 03    |
|       |
|       |
| 04-05 |
| 06    |
| 06    |
|       |
| 07    |
| 08    |
| 08    |
| 09    |
| 10    |
| 11    |
|       |

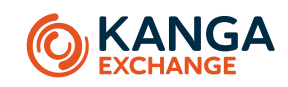

### 05 Kampanie

Budowa zakładki Kampanie

Domyślna a Spersonalizowana kampania afiliacyjna

Tworzenie nowej spersonalizowanej kampanii

Domyślna kampania afiliacyjna

Lista spersonalizowanych kampanii afiliacyjnych

Wyświetlenie linku/kodu afiliacyjnego

Akcje do wykonania przy różnych kampaniach

Szczegóły kampanii

Zatrzymanie oraz zmiana nazwy kampanii

Stworzenie kopii kampanii

### 06 Zarobki

Budowa zakładki Zarobki

Historia zarobków i rozliczeń

**22** 22

### SPIS TREŚCI

| 07 Nagrody dla użytkowników             | kampanii 23 |
|-----------------------------------------|-------------|
| Odbiór nagród dla użytkowników kampanii | 23          |
| 08 FAQ                                  | 24-25       |
| 09 Obsługa klienta                      | 26          |

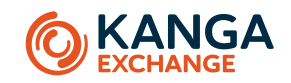

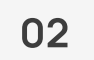

### Czym jest Program Afiliacyjny?

Program Afiliacyjny to program partnerski, który umożliwia użytkownikom zarabianie kryptowaluty na polecaniu giełdy krypto innym osobom. Uczestnicy programu otrzymują prowizję od każdej transakcji, którą wykona nowy użytkownik, który został polecony przez nich. Użytkownicy, którzy skorzystali z takiego polecenia też mają szansę otrzymać zwrot z prowizji od każdej transakcji, jeżeli afiliant przeznaczy część zarobków swoim użytkownikom.

#### Regulamin Programu Afiliacyjnego>

### Korzyści dla afilianta

Program Afiliacyjny oferuje wiele korzyści dla afiliantów, w tym:

- Możliwość zarabiania prowizji na polecaniu giełdy innym osobom
- Dostęp do ekskluzywnych materiałów i promocji
- Możliwość budowania swojej marki i społeczności

### Jak zacząć zarabiać z Kanga Affiliate?

Aby zacząć zarabiać z Programem Afiliacyjnym, wystarczy mieć konto na trade.kanga.exchange. Promowanie giełdy i zdobywanie nowych użytkowników, których transakcje pozwalają na zarobek, wygląda następująco:

- Link lub kod afiliacyjny zostaje rozesłany przez afilianta, a użytkownicy korzystający z linku muszą zarejestrować się na giełdzie w ciągu 30 dni od dnia wysłania kodu. Tym samym zostaną przypisani to kampanii afilianta. W przypadku rejestracji przez aplikację mobilną z użyciem kodu – ograniczenie czasowe nie istnieje.
- Nowo zarejestrowani użytkownicy muszą dokonać pierwszej transakcji na giełdzie w przeciągu 30 dni. Od tej chwili afiliant zaczyna zarabiać na każdej transakcji z prowizją.

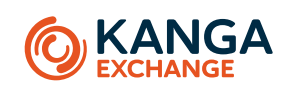

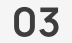

#### **01 WPROWADZENIE**

### Słownik pojęć

| Afiliant                        | Osoba uczestnicząca w programie afiliacyjnym i prom                                                                                                    |
|---------------------------------|----------------------------------------------------------------------------------------------------|
| Kampania afiliacyjny            | Kampania afiliacyjna to domyślna lub utworzona przez<br>mieć unikalne warunki i być skierowana do konkretnej                                                                                                    |
| Linkafiliacyjny                 | Unikalny link, który umożliwia identyfikację afilianta, k                                                                                                    |
| Kod afiliacyjny                 | Unikalny kod, który umożliwia identyfikację afilianta, k                                                                                                    |
| Poziom afiliacji                | Poziom, który afilianci mogą osiągnąć na podstawie ic                                                                                                    |
| Stopa prowizji                  | <b>Twoja stopa prowizji</b> to stopa prowizji, którą otrzymu<br>transakcji dokonywanych przez użytkowników.<br><b>Stopa prowizji użytkownika</b> to stopa prowizji, którą c<br>Stopa prowizji ma bezpośredni wpływ na zarobki afilia |
| Aktywni/ oczekujący użytkownicy | <b>Aktywni użytkownicy</b> to nowi użytkownicy, którzy zak<br><b>Oczekujący użytkownicy</b> to nowi użytkownicy, którzy<br>Aktywni użytkownicy przynoszą zyski na konto afiliant<br>afiliantowi.                                     |
| Bazowa stopa prowizji           | Procent, który afiliant zarabia za każdą aktywność jeg                                                                                                    |

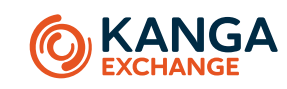

nująca produkt w celu zarobienia prowizji.

z afilianta kampania z ustalonymi stopami prowizji dla afilianta i jego użytkowników. Kampania może działać w konkretnym terminie, j grupy osób.

ctóry polecił giełdę. Link jest wykorzystywany do przekierowania użytkownika na stronę internetową giełdy.

który polecił giełdę. Kod jest wykorzystywany przy rejestracji użytkownika przez aplikację mobilną.

ch wyników i aktywności w programie. Poziom afiliacyjny określa korzyści i prowizję, które afiliant może uzyskać.

uje afiliant za polecenie nowych użytkowników. Twoja stopa prowizji jest ustalana przez giełdę i różni się w zależności od typu

otrzymuje użytkownik, który dołączył do kampanii afiliacyjnej afilianta. Stopa prowizji użytkownika jest ustalana przez afilianta. anta. Im wyższa stopa prowizji, tym więcej kryptowalut zarobisz za polecenie nowych użytkowników.

arejestrowali się w giełdzie kryptowalut za pomocą linku/kodu afiliacyjnego i wykonali przynajmniej jedną transakcję.

zy zarejestrowali się w giełdzie kryptowalut za pomocą linku afiliacyjnego, ale jeszcze nie wykonali żadnej transakcji.

nta, dzięki dokonywanym transakcjom, przeciwnie do Oczekujących użytkowników, którzy nie przynoszą żadnych zysków swojemu

go użytkowników. Bazowa stopa prowizji zależy od poziomu afiliacji i typu transakcji dokonywanych przez użytkowników.

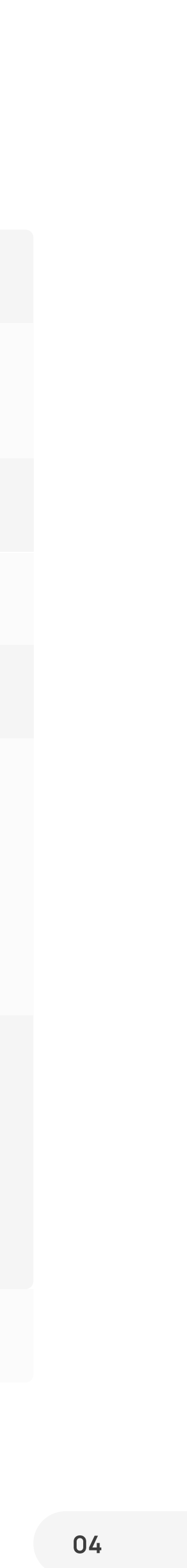

#### 01 WPROWADZENIE

### Słownik pojęć

| Domyślna kampania afiliacyjna         | Wstępnie ustalona kampania ze stopą 0% prowizji dla                                                        |
|---------------------------------------|----------------------------------------------------------------------------------------------------|
| Spersonalizowana kampania afiliacyjna | Skonfigurowana przez afilianta kampania z dostosowa<br>użytkownikom. Oprócz linku kampania zawiera kod afi |
| Zarobki                               | Prowizje, które otrzymuje afiliant za promowanie gieło<br>przez pozyskanych użytkowników.                  |
| Zarobki użytkownika                   | Otrzymany zwrot prowizji od transakcji, które dokona<br>formie nagrody, którą można odebrać w zakładce Nag |
| Dostępne środki                       | Saldo zarobionych środków ze wszystkich kampanii P                                                         |
| Współczynnik konwersji                | Stosunek liczby użytkowników, którzy zarejestrowali s                                                      |
| Współczynnik aktywności               | Stosunek liczby zarejestrowanych użytkowników, któ<br>transakcji.                                          |

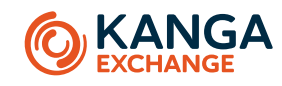

a użytkowników i odpowiednimi dla poziomu afiliacji prowizjami dla afilianta. Kampania zawiera link oraz kod afiliacyjny.

vanym linkiem i stopami prowizji. Afiliant może zdecydować o adresie linku oraz przeznaczyć część prowizji filiacyjny.

dy i pozyskiwanie nowych użytkowników. Zarobek jest obliczana jako procent od kwoty prowizji od transakcji dokonanych

ał użytkownik, jeśli został przypisany do kampanii afiliacyjnej oferującej taki zwrot. Zwrot prowizji jest realizowany w grody w Portfelu giełdy.

Programu Afiliacyjnego, które można przelać na swój Portfel.

się na giełdzie za pomocą linku afiliacyjnego – do liczby użytkowników, którzy kliknęli w dany link.

órzy wykonali jakąkolwiek transakcję na giełdzie – do liczby użytkowników, którzy się zarejestrowali, ale nie wykonali jeszcze żadnej

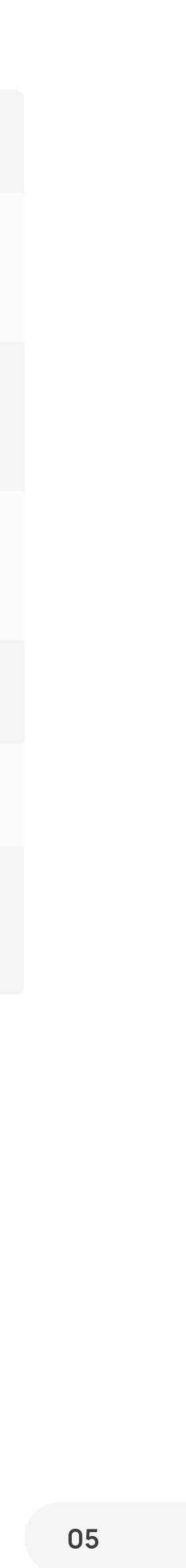

#### 02 WEJŚCIE DO PROGRAMU AFILIACYJNEGO

## Jak dostać się do Programu Afiliacyjnego przez stronę giełdy? Czy można dostać się do Afiliacji z wyszukiwarki przeglądarki?

Aby dostać się do Programu Afiliacyjnego przez stronę giełdy, należy wykonać następujące kroki:

- 1. Zalogować się na <u>trade.kanga.exchange;</u>
- 2. W górnym menu należy wybrać "Moje konto";
- 3. A następnie zakładkę "Afiliacja".

| Sechange 1 Ma                                                                                                    | arket  Portfel 📼 Kantory 🛟 Kanga P2P 💦 Loan 🜮 Launchpad 🔇 Staking 🔇 Szybka wymiana  Moje konto Wyloguj                                                                                           |  |  |  |  |  |  |  |
|----------------------------------------------------------------------------------------------------|----------------------------------------------------------------------------------------------------|--|--|--|--|--|--|--|
| Konto · Weryfikacja · Historia logowania · Afiliacja · Zmiana hasła · 2FA · Urządzenia mobilne · TPG · KangaPay · Klucze API |                                                                                                    |  |  |  |  |  |  |  |
|                                                                                                    | Konto   ADRES EMAIL   rverbovska@kanga.exchange   ADRES PORTFELA ZEWNĘTRZNEGO   Nie podano   USTAWIENIA KOMUNIKACJI   Wyrażam zgodę na otrzymywanie informacji marketingowych od Kanga Exchange. |  |  |  |  |  |  |  |
|                                                                                                    | Zamknij konto                                                                                                    |  |  |  |  |  |  |  |

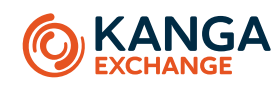

Tak, można dostać się do Programu Afiliacyjnego z wyszukiwarki przeglądarki. Aby to zrobić, należy wpisać i wyszukać adres URL Programu Afiliacyjnego w wyszukiwarce.

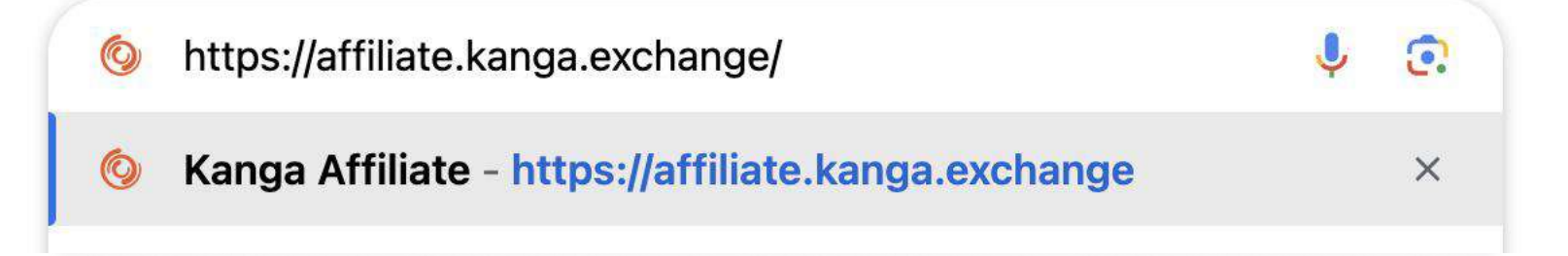

Uważaj na fałszywe strony internetowe i oszustów podających się za pracowników lub ambasadorów Kanga Exchange,
 menedżerów inwestycyjnych lub brokerów. Kanga nigdy nie nawiązuje kontaktu z użytkownikami i nie oferuje porad inwestycyjnych. Dowiedz się, jak chronić się przed oszustwami.

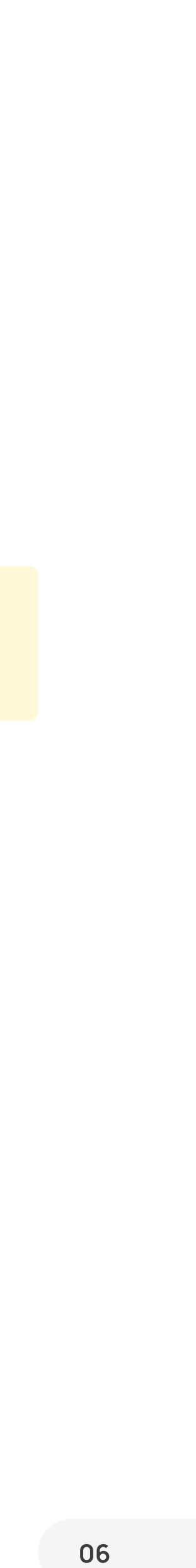

#### 03 BUDOWA PROGRAMU AFILIACYJNEGO

### Budowa Programu Afiliacyjnego

Program Afiliacyjny składa się z następujących zakładek:

- Dashboard zawiera podstawowe informacje o koncie afiliacyjnym, takie jak poziom afiliacji oraz kwotę dostępnych środków do odebrania wraz z możliwością ich odebrania. Dodatkowo prezentuje zestawienie łącznej statystyki wszystkich kampanii. Przejdź do informacji o Dashboardzie >
- Kampanie zawiera listę wszystkich kampanii afiliacyjnych, zarówno domyślnej, jak i utworzonych przez afilianta. W tej zakładce można utworzyć nową kampanię afiliacyjną. Przejdź do informacji o Kampaniach > lub Sprawdź jak utworzyć nową kampanię afiliacyjną >
- Zarobki zawiera historię zarobków i wypłat zarobionych środków. Przejdź do informacji o Zarobkach >

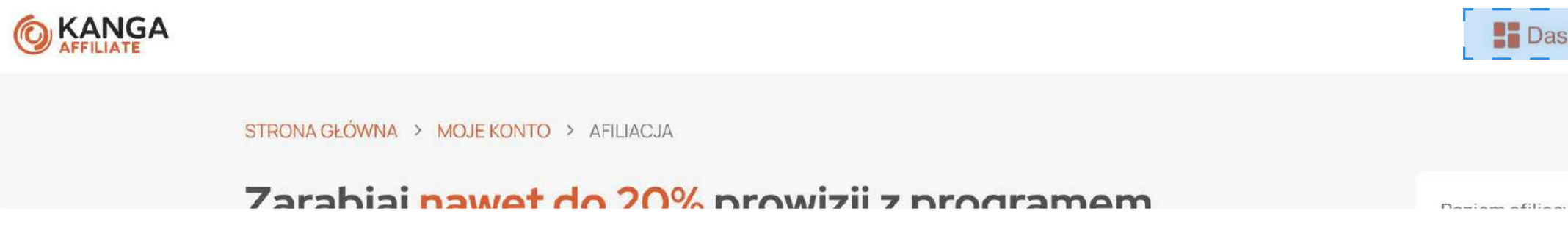

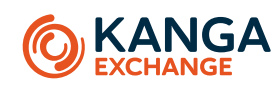

| shboard | 📢 Kampanie | 🕹 Zarobki | Wyloguj się | <b>Ö</b> |  |
|---------|------------|-----------|-------------|----------|--|
|         |            |           |             |          |  |
| A       |            | 84        |             |          |  |

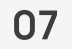

#### **04 DASHBOARD**

### Budowa zakładki Dashboard

Zakładka Dashboard składa się z dwóch części:

- Informacja o poziomie afiliacyjnym, pasek postępu następnego poziomu i ilość środków dostępnych do odebrania (w tym możliwość ich odebrania). Sprawdź jak odebrać zarobione środki >
- Zestawienie przedstawia podsumowanie wyników ze wszystkich kampanii. To część widoku zakładki, która zawiera najważniejsze sumaryczne statystyki dla wszystkich kampanii afilianta.

### Zarabiaj nawet do 20% prowizji z programem afiliacyjnym Kanga Affiliate!

Zyskaj dożywotnią prowizję od opłat transakcyjnych poleconych użytkowników. Jako afiliant zarobisz prowizję od wszystkich transakcji, otrzymasz atrakcyjne nagrody i uzyskasz dostęp do ekskluzywnych funkcji.

#### 🔰 Pobierz Podręcznik Użytkownika

| Aktualny poziom affiliacyjny 🛈 | Pasek postępi<br><mark>0 KNG</mark>                | u następnego poziomu 🤅                                                      | )                                                                       |                                  | Dostępne zarobki 🛈<br>O KNG |                                |  |
|--------------------------------|----------------------------------------------------|-----------------------------------------------------------------------------|-------------------------------------------------------------------------|----------------------------------|-----------------------------|--------------------------------|--|
|                                | Pierwszy 0 KNG                                     | <b>Drugi</b><br>min. 100 KNG                                                |                                                                         | <b>Trzeci</b><br>min. 500 KNG    |                             | ODBIERZ ZAROB                  |  |
| Informacja o poziomach         | Ewaluacja dok<br>spełnieniu mir<br>jest przydzielo | onuje się ostatniego dnia<br>nimum kwalifikacyjnego. U<br>ona użytkownikom. | każdego miesiąca lub w ciągu jedno<br>względniane są całkowite zarobki, | ego dnia po<br>nawet jeśli część | 🚯 Zarobki w U               | SDT <b>Jestem zaintereso</b> v |  |
| ↓<br>↓                         |                                                    |                                                                             |                                                                         |                                  |                             |                                |  |

Obecny poziom członkostwa – jest to poziom, który partnerzy mogą osiągnąć na podstawie ich wyników i aktywności w programie. Poziom partnera określa korzyści i prowizję, jaką partner może zarobić.

#### Zobacz jakie są poziomy afiliacyjne >

Pasek postępu następnego poziomu – ten pasek postępu pokazuje Twój postęp w kierunku wyższych poziomów. Twój poziom jest poddawany ponownej ocenie co miesiąc na podstawie całkowitych zarobków, nawet jeśli część jest przydzielona użytkownikom. W zależności od wyników możesz przejść na wyższy lub niższy poziom.

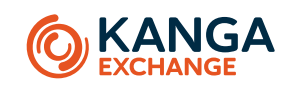

(w tym możliwość ich odebrania). **Sprawdź jak odebrać zarobione środki>** era naiważniejsze sumaryczne statystyki dla wszystkich kampanij afilianta.

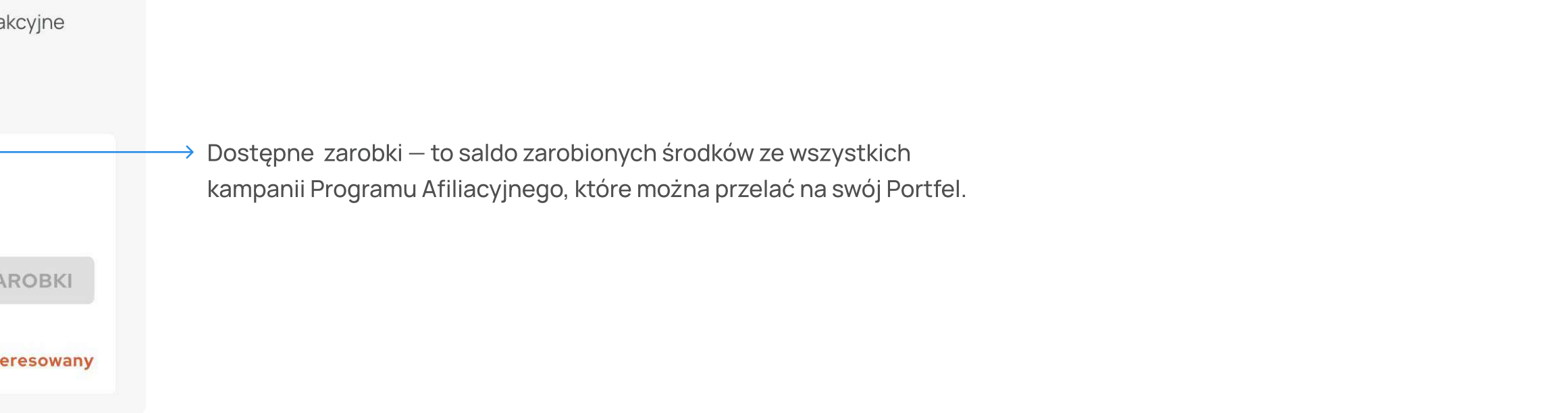

| Zestawienie                                              |                                                    |                                                  |
|----------------------------------------------------------|----------------------------------------------------|--------------------------------------------------|
| Łączna liczba aktywnych kampanii Szczegóły ><br>O        | Użytkownicy<br>1 0<br>Atywni Oczekujący            | Łączne zarobki Szczegóły ><br>0.05 KNG           |
| Współczynnik konwersji ①<br>66.66%                       | Współczynnik aktywności ①<br>50%                   | Kliknięcia<br><b>3 0</b><br>Łącznie Ostatnie 24h |
| Rejestracje       2     0       Łącznie     Ostatnie 24h | Aktywni użytkownicy<br>1 0<br>Łącznie Ostatnie 24h |                                                  |

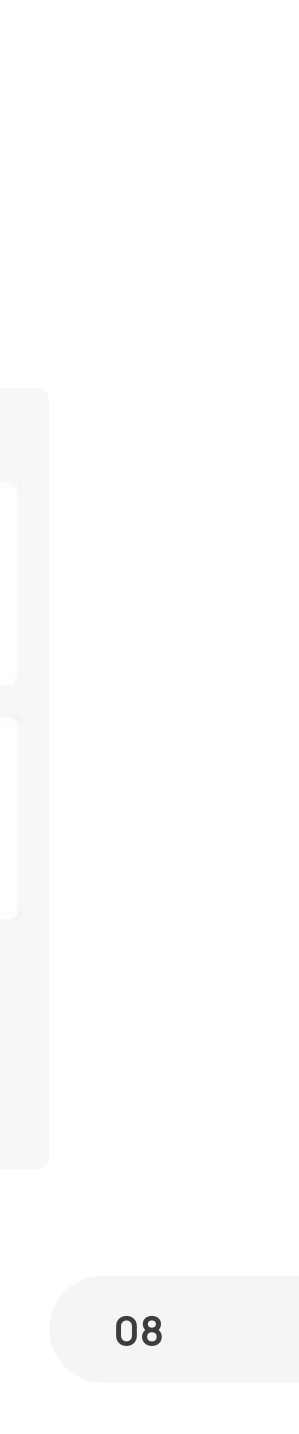

## Poziomy afiliacyjne

W Programie Afiliacyjnym wyróżniamy cztery poziomy afiliacyjne: pierwszy, drugi, trzeci i specjalny. Każdy poziom ma swoje warunki dotyczące stóp prowizji oraz innych możliwości.

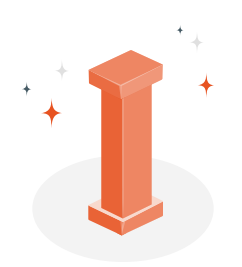

### Pierwszy poziom

• Stopy prowizji w zależności od typu transakcji:

Market – 20%; Quick swap – 20%; KangaPay – 20%; Kanga Loan – 10%; Kanga Sellback – 10%; Kanga P2P – 10%; Staking – 10%; Launchpad – 10%; OTC – 10%.

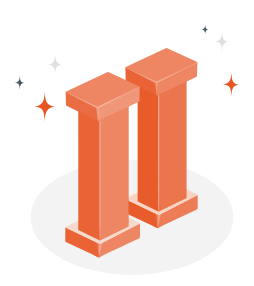

### Drugi poziom

• Stopy prowizji w zależności od typu transakcji:

Market — 30%; Quick swap — 30%; KangaPay — 30%; Kanga Loan — 15%; Kanga Sellback — 15%; Kanga P2P — 15%; Staking — 15%; Launchpad — 15%; OTC — 15%.

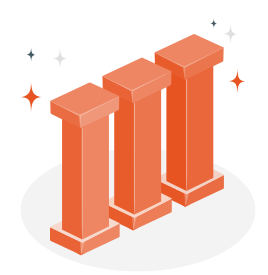

### Trzeci poziom

• Stopy prowizji w zależności od typu transakcji:

Market – 40%; Quick swap – 40%; KangaPay – 40%; Kanga Loan – 20%; Kanga Sellback – 20%; Kanga P2P – 20%; Staking – 20%; Launchpad – 20%; OTC – 20%.

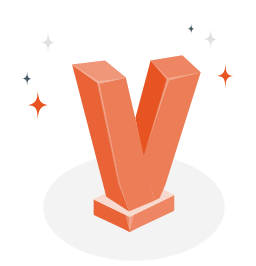

### Specjalny poziom

• Stopy prowizji: ustalane indywidualnie.

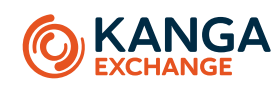

### Warunki awansu na wyższy poziom

- Pierwszy poziom: dostępny dla wszystkich użytkowników;
- **Drugi poziom:** wygenerowanie 100 KNG w okresie ewaluacyjnym;
- **Trzeci poziom:** wygenerowanie 500 KNG w okresie ewaluacyjnym;
- **Specjalny poziom:** indywidualna ocena przez zespół Kanga Exchange.

Poziomy afiliacji rozliczane są w trybie miesięcznym. Użytkownik otrzymuje prowizję w oparciu o wyniki z poprzedniego miesiąca.

Jedynym wyjątkiem jest awans na wyższy poziom prowizyjny. Awans następuje od następnego dnia po przekroczeniu minimalnego poziomu kwalifikacyjnego.

Przykład: Użytkownik osiągnął naliczoną prowizję w wysokości 102 KNG w dniu 11 kwietnia. Od następnego dnia (12 kwietnia) będzie już otrzymywał prowizję w oparciu o stopę prowizji Drugiego poziomu. Jeśli do końca miesiąca nie przekroczy kolejnego poziomu, to w kolejnym miesiącu będzie otrzymywał prowizję według stawek poziomu Drugiego. Dzieje się tak, ponieważ jego dochód za cały poprzedni miesiąc wynosił więcej niż minimum kwalifikacyjne 100 KNG.

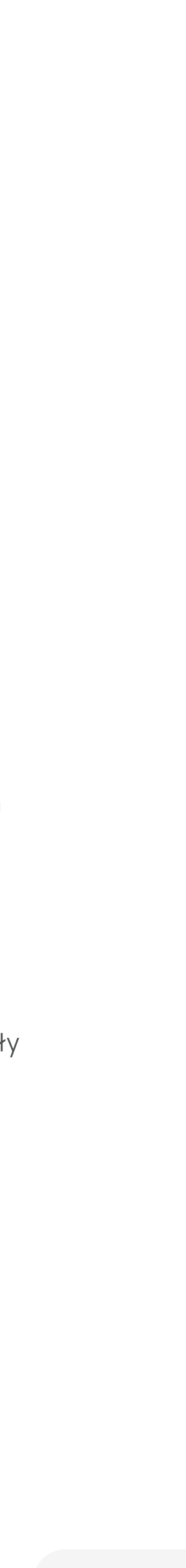

**04 DASHBOARD** 

### Odbiór zarobionych środków

Aby odebrać zarobione środki, należy wykonać następujące kroki:

- 1. Wybrać ODBIERZ ZAROBKI w prawej części zakładki Dashboard;
- 2. A następnie, w wyświetlonym oknie modalnym należy potwierdzić chęć przelewu środków na Portfel wybierając POTWIERDŹ.

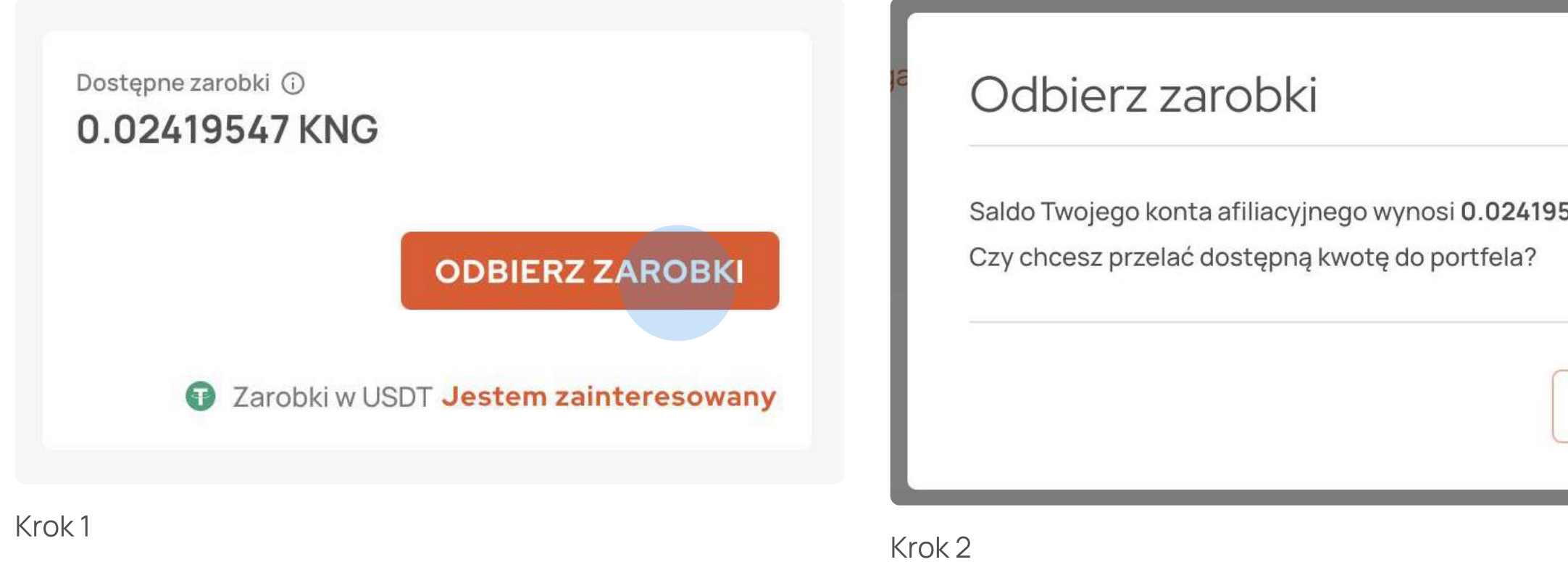

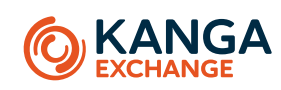

|          | n n241954) |
|----------|------------|
| 547 KNG. |            |
| ANULUJ   | POTWIERDŹ  |

Dostępne zarobki 🛈 0.02419547 KNG

### **ODBIERZ ZAROBKI**

Zarobki w USDT Jestem zainteresowany

Jeśli jesteś zainteresowany i chcesz dostać powiadomienie o zarobkach w USDT, musisz wybrać JESTEM ZAINTERESOWANY i potwierdzić, że chcesz otrzymywać powiadomienia o tej funkcji e-mailem.

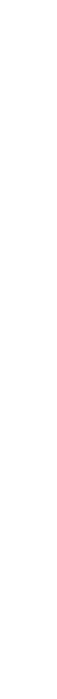

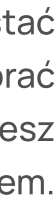

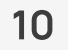

#### **04 DASHBOARD**

### Informacje wyświetlane w Zestawieniu

Zestawienie przedstawia następujące informacje:

- Łączna liczba aktywnych kampanii: liczba wszystkich kampanii afiliacyjnych, zarówno spersonalizowanych, jak i domyślnej.
- **Aktywni/oczekujący użytkownicy**: wskaźnik przedstawiający liczbę użytkowników, którzy zarejestrowali się na giełdzie i dokonali przynajmniej jedną transakcję w porównaniu do użytkowników, którzy zarejestrowali się na giełdzie, ale nie dokonali jeszcze żadnej transakcji.
- **Łączne zarobki**: to całkowita kwota dochodu ze wszystkich kampanii afiliacyjnych za cały czas ich prowadzenia.
- Współczynnik konwersji: to stosunek liczby użytkowników, którzy zarejestrowali się na giełdzie za pomocą linku afiliacyjnego do liczby użytkowników, którzy kliknęli w dany link.
- Wskaźnik aktywności: to stosunek liczby zarejestrowanych użytkowników, którzy wykonali jakąkolwiek transakcję na giełdzie – do liczby użytkowników, którzy się zarejestrowali, ale nie wykonali jeszcze żadnej transakcji.
- Kliknięcia łącznie/ z ostatnich 24 godzin: wskaźnik przedstawiający liczbę użytkowników, którzy kliknęli w link afiliacyjny w ciągu ostatnich 24 godzin w porównaniu do łącznej liczby kliknięć ze wszystkich kampanii afiliacyjnych afilianta.
- **Rejestracje łącznie / z ostatnich 24 godzin:** wskaźnik przedstawiający liczbę użytkowników, którzy zarejestrowali się na giełdzie w ciągu ostatnich 24 godzin w porównaniu do łącznej liczby rejestracji ze wszystkich kampanii afiliacyjnych afilianta.
- Aktywni użytkownicy lącznie / z ostatnich 24 godzin: wskaźnik przedstawiający liczbę użytkowników, którzy zarejestrowali się i dokonali swojej pierwszej transakcji w ciągu ostatnich 24 godzin w porównaniu do łącznej liczby aktywnych użytkowników ze wszystkich kampanii afiliacyjnych afilianta.

Zestawienie jest pomocnym narzędziem do monitorowania postępów w Programie Afiliacyjnym. Pozwala afiliantowi na szybkie uzyskanie informacji o najważniejszych statystykach, które wpływają na jego dochód.

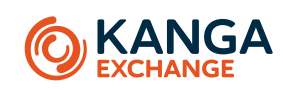

#### Zestawienie

| Łączna liczba aktywnych kamp.<br><b>O</b> | anii Szczegóły >         | Użytkownicy<br><b>1</b><br>Atywni          | <b>O</b><br>Oczekujący   | Łączne zarobki<br><b>0.05 KNG</b> | Szczegóły >              |
|-------------------------------------------|--------------------------|--------------------------------------------|--------------------------|-----------------------------------|--------------------------|
| Współczynnik konwersji 🛈                  |                          | Współczynnik aktywności 🛈 <b>50%</b>       |                          | Kliknięcia<br><b>3</b><br>Łącznie | <b>O</b><br>Ostatnie 24h |
| Rejestracje<br><b>2</b><br>Łącznie        | <b>O</b><br>Ostatnie 24h | Aktywni użytkownicy<br><b>1</b><br>Łącznie | <b>O</b><br>Ostatnie 24h |                                   |                          |

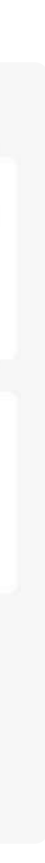

### Budowa zakładki Kampanie

Zakładka Kampanie zawiera najważniejsze informację o kampaniach, a także umożliwia wykonanie różnych akcji w zależności od stanu kampanii.

Zakładka Kampanie składa się z kilku części:

- Informacja o łącznej liczbie kampanii, łącznej liczbę aktywnych/ oczekujących użytkowników oraz przycisk do utworzenia nowej spersonalizowanej kampanii afiliacyjnej. Sprawdź jak utworzyć nową kampanię afiliacyjną >
- Domyślna kampania afiliacyjna prezentuje informacje dotyczące domyślnej kampanii afiliacyjnej.
- Lista spersonalizowanych kampanii afiliacyjnych prezentuje informacje dotyczące wszystkich utworzonych przez afilianta spersonalizowanych kampanii. Podzielona jest na zakładki: Aktywne i Zatrzymane (w zależności od stanu kampanii).

|                                                   | Dash                                                                          | nboard 🐗 Kampanie 🕹 Zarobki Wyloguj się 🔅 🕳 | Zestawienie   |                                    |                                                                    |                                             |
|---------------------------------------------------|-------------------------------------------------------------------------------|---------------------------------------------|---------------|------------------------------------|--------------------------------------------------------------------|---------------------------------------------|
| STRONA GŁÓWNA > MOJE KONTO > AFILIACJA > KAMPANIE |                                                                               |                                             |               |                                    |                                                                    |                                             |
| Zestawienie                                       |                                                                               |                                             | Kampanie<br>3 | Aktywni/oczekujący użytkownicy 🛈 🕒 | Kampania spersonalizowana<br>Stórz nową kampanię spersonalizowaną. |                                             |
| Kampanie Aktywni/oczekując<br><b>3 0 / 0</b>      | użytkownicy ① Kampania spersonalizowana Stórz nową kampanię spersonalizowaną. | NOWA KAMPANIA                               |               |                                    | → Aktywni użytkownicy: wszy                                        | vscy użytkownicy, któ                       |
| Kampania domyślna                                 |                                                                               |                                             |               |                                    | zarejestrowali się na Kanga<br>afiliacyjnego i wykonali przy       | Exchange za pomocą<br>najmniej jedną transa |
| Link/kod 🛈 Aktywni użytkownicy 🗊                  | Oczekujący użytkownicy 🛈 Zarobk                                               | ĸi                                          |               |                                    | <b>Oczekujący użytkownicy</b> : w<br>zarejestrowali się na Kanga I | vszyscy użytkownicy,<br>Exchange za pomocą  |
| POKAŻ 0                                           | 0 -                                                                           | - SZCZEGÓŁY                                 |               |                                    | afiliacyjnego, ale nie wykona                                      | ali jeszcze żadnej trar                     |
| Kampanie spersonalizowane                         |                                                                               |                                             |               |                                    |                                                                    |                                             |
| AKTYWNE ZATRZYMANE                                |                                                                               |                                             |               |                                    |                                                                    |                                             |
| Nazwa Link/kod 🛈 Aktywni uż                       | tkownicy 🛈 Oczekujący użytkownicy 🛈                                           | Zarobki Akcje                               |               |                                    |                                                                    |                                             |
| Kampania 1 POKAŻ 0                                | 0                                                                             |                                             |               |                                    |                                                                    |                                             |
|                                                   |                                                                               |                                             |               |                                    |                                                                    |                                             |

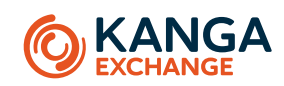

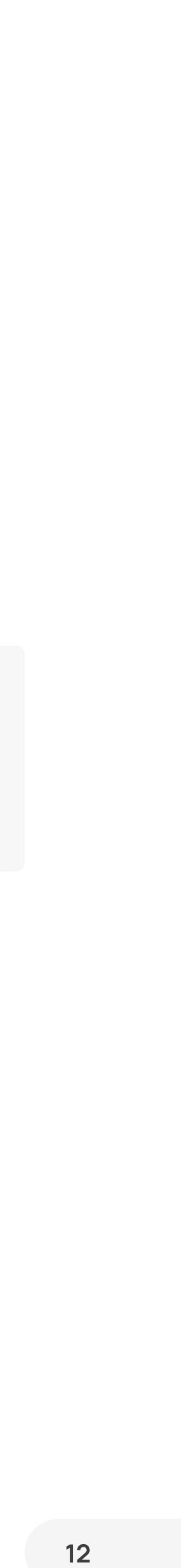

### Domyślna a Spersonalizowana kampania afiliacyjna

W Programie Afiliacyjnym są dwa typy kampanii – domyślna oraz spersonalizowana. Poniżej znajduje się opis obu typów kampanii:

- Domyślna kampania afiliacyjna wstępnie ustalona kampania ze stopą 0% prowizji dla użytkowników i odpowiednimi dla poziomu afiliacji stopami prowizją dla afilianta. Kampania zawiera link oraz kod afiliacyjny. Za pomocą linku, użytkownicy zostaną przekierowani na stronę rejestracji. Kod natomiast, należy wpisać podczas rejestracji w aplikacji mobilnej. Oprócz tego, istnieje możliwość wygenerowania kodu QR zarówno dla linku afiliacyjnego, jak i kodu.
- **Spersonalizowana kampania afiliacyjna** skonfigurowana przez afilianta kampania z dostosowanym linkiem i stopami prowizji dla użytkowników. Afiliant może zdecydować o adresie linku oraz przeznaczyć część prowizji użytkownikom. Kod należy wpisać podczas rejestracji w aplikacji mobilnej tak jak przy domyślnej kampanii. Opcja wygenerowania kodów QR również jest możliwa dla spersonalizowanej kampanii afiliacyjnej. Taki rodzaj kampanii może mieć ograniczony czas trwania, ponieważ istnieje możliwość jej zatrzymania.

| Ka | mpania domyśln | a                     |                          |         |           |
|----|----------------|-----------------------|--------------------------|---------|-----------|
|    | Link/kod 🛈     | Aktywni użytkownicy 🛈 | Oczekujący użytkownicy 🛈 | Zarobki |           |
|    | ΡΟΚΑŻ          | 0                     | 0                        |         | SZCZEGÓŁY |
|    |                |                       |                          |         |           |

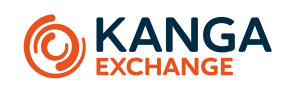

| ĸ | Kampanie spersonalizowane |            |                       |                        |         |       |  |  |
|---|---------------------------|------------|-----------------------|------------------------|---------|-------|--|--|
|   |                           | ZATRZYMANE |                       |                        |         |       |  |  |
|   | Nazwa                     | Link/kod 🛈 | Aktywni użytkownicy 🕤 | Oczekujący użytkownicy | Zarobki | Akcje |  |  |
|   | Kampania 1                | POKAŻ      | 0                     | 0                      |         | •••   |  |  |
|   | Kampania 2                | POKAŻ      | 0                     | 0                      |         |       |  |  |

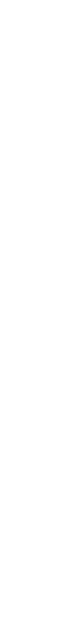

### Tworzenie nowej sperosnalizowanej kampanii

Aby utworzyć nową spersonalizowaną kampanię afiliacyjną, należy wykonać następujące kroki:

- 1. Wybrać NOWA KAMPANIA w prawej części na górze zakładki Kampanie;
- 2. Wypełnić formularz tworzący kampanię;
- 3. Po wypełnieniu formularza należy wybrać POTWIERDŹ.

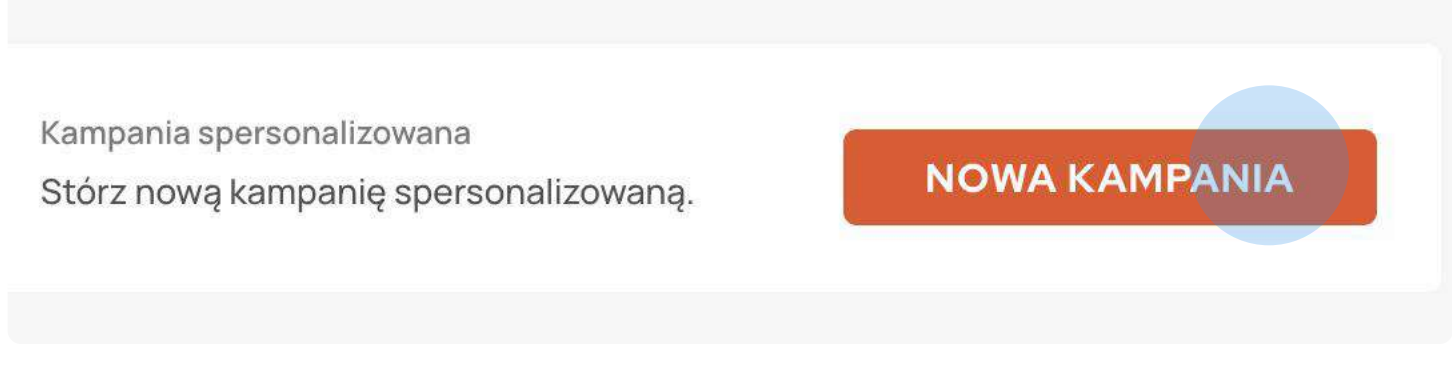

Krok 1

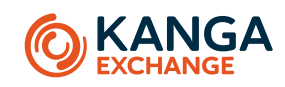

Formularz do utworzenia kampanii się z dwóch kroków i zawiera następujące pola:

- Nazwa kampanii
- Strona docelowa konkretna strona na giełdzie, na którą użytkownicy zostaną przekierowani
- **Stopy prowizji użytkowników** procent prowizji, który afiliant przeznacza użytkownikom kampanii dla różnych typów transakcji wykonywanych na giełdzie

|        | Aktywni/oczekujący użytkownicy ③<br>1 / 1 | Kampania spersonalizowana<br>Stórz nową kampanię spersonalizowaną. |
|--------|-------------------------------------------|--------------------------------------------------------------------|
|        | Stwórz nową kampanię                      |                                                                    |
| • 1000 | Nazwa kampanii                            |                                                                    |
| zy     | Wprowadź 1-32 znaków                      |                                                                    |
| Ŀ      | Strona docelowa                           |                                                                    |
| Ŀ      | Wybierz stronę docelową                   | •                                                                  |
| e      |                                           | ANULUJ                                                             |
|        | Aktywni użytkownicy ①                     | Oczekujący użytkownicy 🛈                                           |
|        | t                                         | 0                                                                  |
|        | 0                                         | 0                                                                  |
|        | 0                                         | 0                                                                  |
|        |                                           |                                                                    |

#### Stwórz nową kampanię

Określ stopę prowizji użytkowników 🛈

| Typ transakcji | Ty otrzymasz | Użytkownicy otrzymają |
|----------------|--------------|-----------------------|
| Market         | 10%          | - 0% +                |
| Quick swap     | 10%          | - 0% +                |
| KangaPay       | 10%          | - 0% +                |
| Kanga Loan     | 5%           | - 0% +                |
| Kanga Sellback | 5%           | - 0% +                |
| Kanga P2P      | 5%           | - 0% +                |
| Kantor*        | 5%           | - 0% +                |
| Launchpad      | 5%           | - 0% +                |
| Staking        | 5%           | - 0% +                |
|                |              |                       |

\* Prowizja nie jest obecnie naliczana dla tych typów transakcji.

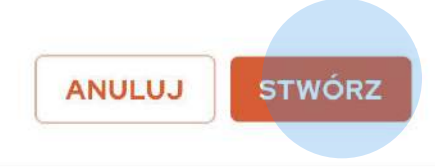

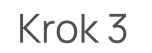

Krok 2

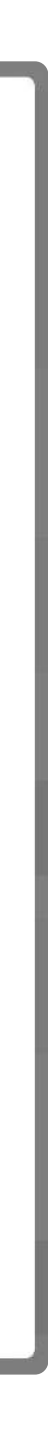

### Domyślna kampania afiliacyjna

Domyślna kampania jest umieszczona na osobnym panelu i zawiera następujące elementy:

- Link/kod linki i kod afiliacyjny pozwalają przypisać polecanego użytkownika, rejestrującego się, odpowiednio, na stronie serwisu Kanga Exchange lub poprzez aplikację mobilną Kanga Wallet, do odpowiedniej kampanii.
   Sprawdź jak wyświetlić Link/kod kampanii >
- **Aktywni użytkownicy** liczba użytkowników, którzy zarejestrowali się na Kanga Exchange za pomocą linku/kodu afiliacyjnego i wykonali przynajmniej jedną transakcję.
- Oczekujący użytkownicy liczba użytkowników, którzy zarejestrowali się na Kanga Exchange za pomocą linku/ kodu afiliacyjnego, ale nie wykonali jeszcze żadnej transakcji.
- Zarobki suma zarobionych środków z kampanii afiliacyjnej.
- Szczegóły zestawienie szczegółów działania kampanii, aktualizowanych w czasie rzeczywistym oraz wgląd do stóp prowizji, które afiliant otrzymuje za różne typy transakcji dokonywanych na giełdzie poprzez użytkowników.
   Sprawdź jak wyświetlić Szczegóły kampanii >

| Ka | ampania domyślna |                       |                          |  |
|----|------------------|-----------------------|--------------------------|--|
|    | Link/kod 🛈       | Aktywni użytkownicy ① | Oczekujący użytkownicy 🛈 |  |
|    | ΡΟΚΑŻ            | 0                     | 0                        |  |
|    |                  |                       |                          |  |

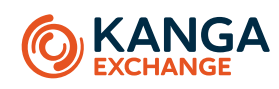

Zarobki

- -

SZCZEGÓŁY

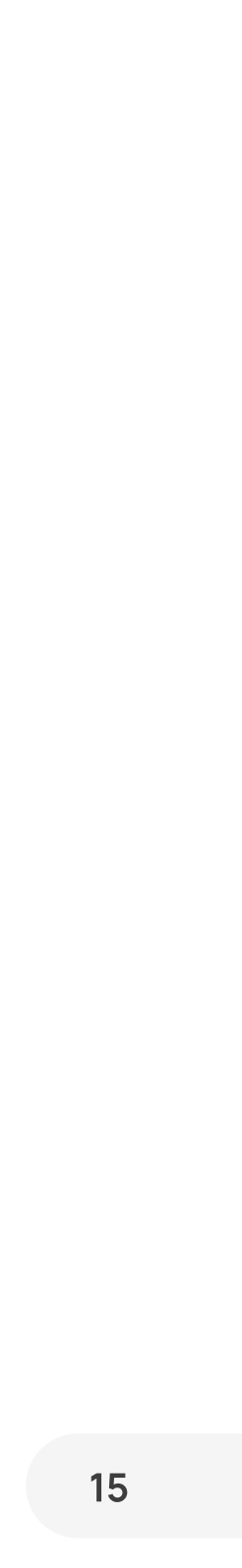

### Lista spersonalizowanych kampanii afiliacyjnych

### Dwa stany spersonalizowanych kampanii afiliacyjnych

Lista spersonalizowanych kampanii jest podzielona na dwie zakładki: Aktywne i Zatrzymane.

Zakładka **"Aktywne"** – wyświetla aktywne kampanie afiliacyjne.

Zakładka "**Zatrzymane**" – prezentuje zatrzymane przez afilianta kampanie. Kampania może być zatrzymana w wyniku upłynięcia terminu jej działania lub w przypadku błędnie utworzonej kampanii. Po zatrzymaniu kampanii nowi użytkownicy nie mogą do niej dołączyć, jednak w przypadku użytkowników, którzy zdążyli kliknąć w link zanim kampania została zatrzymana – pozostają w kampanii na warunkach określonych przez afilianta.

| Kampanie sp | ersonalizowane |      |
|-------------|----------------|------|
| AKTYWNE     | ZATRZYMANE     |      |
| Nazwa       | Link/kod 🛈     | Akty |
| Kampania 1  | POKAŻ          | 0    |

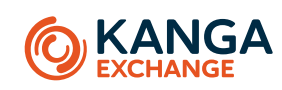

### Informacje o spersonalizowanych kampaniach afiliacyjnych

Lista spersonalizowanych kampanii zawiera wszystkie kampanie afiliacyjne utworzone przez afilianta i prezentuje następujące informacje:

- Nazwa kampanii
- Link/kod linki i kod afiliacyjny pozwalają przypisać polecanego użytkownika, rejestrującego się, odpowiednio, na stronie serwisu Kanga Exchange lub poprzez aplikację mobilną Kanga Wallet, do odpowiedniej kampanii.
   Sprawdź jak wyświetlić Link/kod kampanii >
- **Aktywni użytkownicy** liczba użytkowników, którzy zarejestrowali się na Kanga Exchange za pomocą linku/kodu afiliacyjnego i wykonali przynajmniej jedną transakcję.
- **Oczekujący użytkownicy** liczba użytkowników, którzy zarejestrowali się na Kanga Exchange za pomocą linku/kodu afiliacyjnego, ale nie wykonali jeszcze żadnej transakcji.
- Zarobki suma zarobionych środków z kampanii afiliacyjnej.
- Akcje (zależy od stanu kampanii). Sprawdź jakie są akcje do wykonania w zależności od kampanii >

| AKTYWNE    | ZATRZYMANE |                       |                          |         |       |
|------------|------------|-----------------------|--------------------------|---------|-------|
| Nazwa      | Link/kod ① | Aktywni użytkownicy 🛈 | Oczekujący użytkownicy 🛈 | Zarobki | Akcje |
| Kampania 1 | РОКАŻ      | 0                     | 0                        |         | •••   |
| Kampania 2 | POKAŻ      | 0                     | 0                        | **      | •••   |

#### Kampanie spersonalizowane

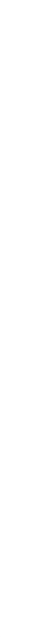

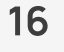

### Wyświetlenie linku/kodu afiliacyjnego

Link/kod afiliacyjny wraz z kodami QR są schowane na liście kampanii pod przyciskiem POKAŻ.

### Link afiliacyjny

Aby wyświetlić link afiliacyjny dowolnej z kampanii, należy wykonać następujące kroki:

- 1. Na liście kampanii wybrać POKAŻ w wierszu potrzebnej kampanii;
- 2. A następnie, w wyświetlonym oknie modalnym w zakładce "Strona internetowa" będzie można zobaczyć link afiliacyjny wraz z kodem QR.
- 3. Aby pobrać kod QR należy wybrać POBIERZ pod kodem QR. Plik zostanie pobrany natychmiast.

### Kod afiliacyjny

Aby wyświetlić kod afiliacyjny dowolnej z kampanii, należy wykonać następujące kroki:

- 1. Na liście kampanii wybrać POKAŻ w wierszu potrzebnej kampanii;
- 2. A następnie, zmieniając zakładkę w wyświetlonym oknie modalnym na "Aplikacja mobilna" będzie można zobaczyć kod afiliacyjny wraz z kodem QR.
- 3. Aby pobrać kod QR należy wybrać POBIERZ pod kodem QR. Plik zostanie pobrany natychmiast.

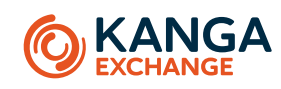

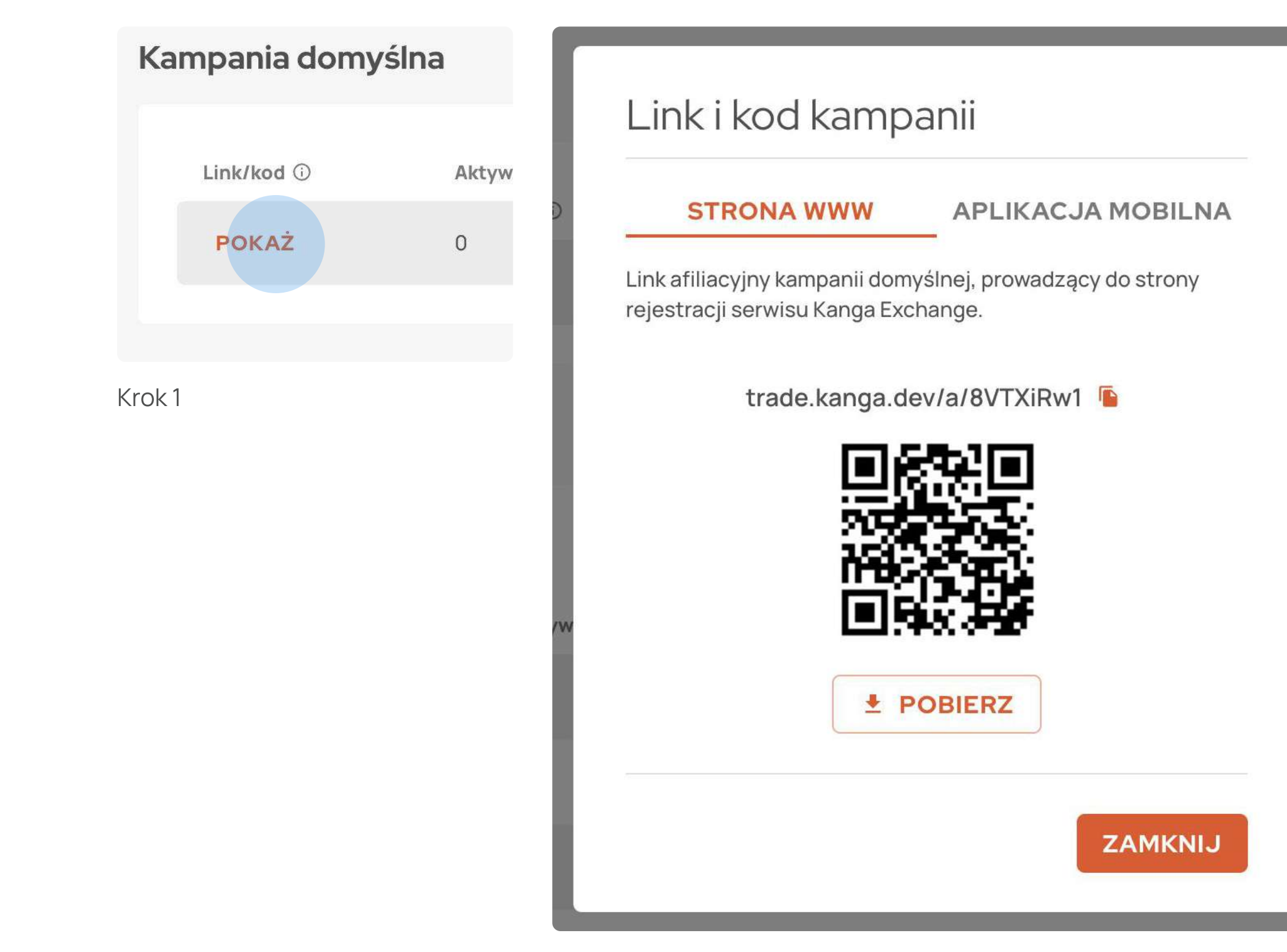

Krok 2

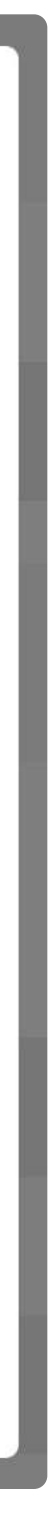

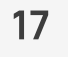

### Akcje do wykonania przy różnych kampaniach

Każda kampania ma różne akcje możliwe do wykonania.

### Domyślna kampania

Domyślna kampania ma wyłącznie jedną akcję – wyświetlenie zestawienia szczegółów działania kampanii, aktualizowanych w czasie rzeczywistym oraz wgląd do stóp prowizji, które afiliant otrzymuje za różne typy transakcji dokonywanych na giełdzie poprzez użytkowników.

W zależności od stanu spersonalizowanej kampanii (Aktywne/Zatrzymane), afiliant może wykonać różne akcje.

### Spersonalizowana aktywna kampania

Akcje dla aktywnych kampanii są nastepujące:

- Szczegóły kampanii zestawienie szczegółów działania kampanii, aktualizowanych w czasie rzeczywistym oraz wgląd • Szczegóły kampanii – zestawienie szczegółów działania kampanii, aktualizowanych w czasie rzeczywistym oraz wgląd do stóp prowizji, które afiliant otrzymuje za różne typy transakcji dokonywanych na giełdzie poprzez użytkowników. do stóp prowizji, które afiliant otrzymuje za różne typy transakcji dokonywanych na giełdzie poprzez użytkowników. Sprawdź jak wyświetlić Szczegóły kampanii > Sprawdź jak wyświetlić Szczegóły kampanii >
- Zmień nazwę kampanii umożliwia zmianę nazwy kampanii kampanii. Sprawdź jak zmienić nazwę kampanii >
- Zatrzymaj kampanię umożliwia zatrzymanie kampanii. Taka kampania będzie widoczna na liście zatrzymanych kampanii. Tym samym nowi użytkownicy nie będą mogli już do niej dołączyć. Sprawdź jak zatrzymać kampanię >

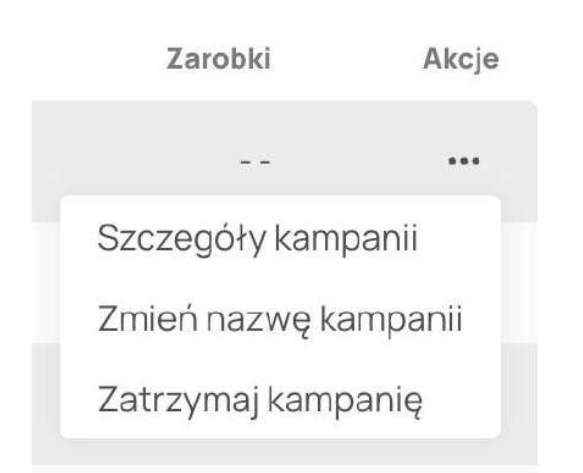

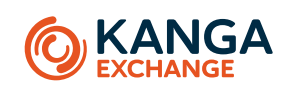

| Zarobki |           |
|---------|-----------|
|         | SZCZEGÓŁY |
|         |           |

### Spersonalizowana zatrzymana kampania

Poniżej są akcje dla zatrzymanych kampanii:

- Zmień nazwę kampanii umożliwia zmianę nazwy kampanii kampanii. Sprawdź jak zmienić nazwę kampanii >
- Stwórz kopię kampanii umożliwia utworzenie nowej kampanii na zasadach już istniejącej zatrzymanej kampanii. Sprawdź jak stworzyć kopię kampanii >

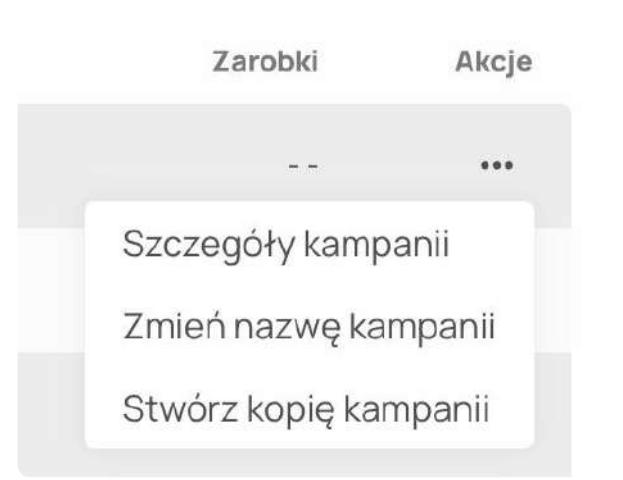

### Szczegóły kampanii

### Szczegóły kampanii (zarówno domyślnej, jak i spersonalizowanych)

Aby wyświetlić szczegóły kampanii, należy wybrać SZCZEGÓŁY w panelu domyślnej kampanii lub wybrać SZCZEGÓŁY KAMPANII z listy akcji spersonalizowanych kampanii.

Szczegóły kampanii zawierają następujące informacje:

- Nazwa kampanii
- Strona docelowa kampanii
- Zestawienie łączne zarobki, łączne zarobki z ostatnich 24 godzin, łączne zarobki użytkowników, zarobki użytkowników z ostatnich 24 godzin, kliknięcia lącznie/ z ostatnich 24 godzin, rejestracji lącznie/ z ostatnich 24 godzin.
- **Stopy prowizji** wgląd do stóp prowizji, które afiliant otrzymuje za różne typy transakcji dokonywanych na giełdzie poprzez użytkowników.

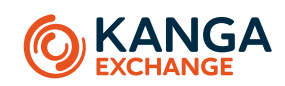

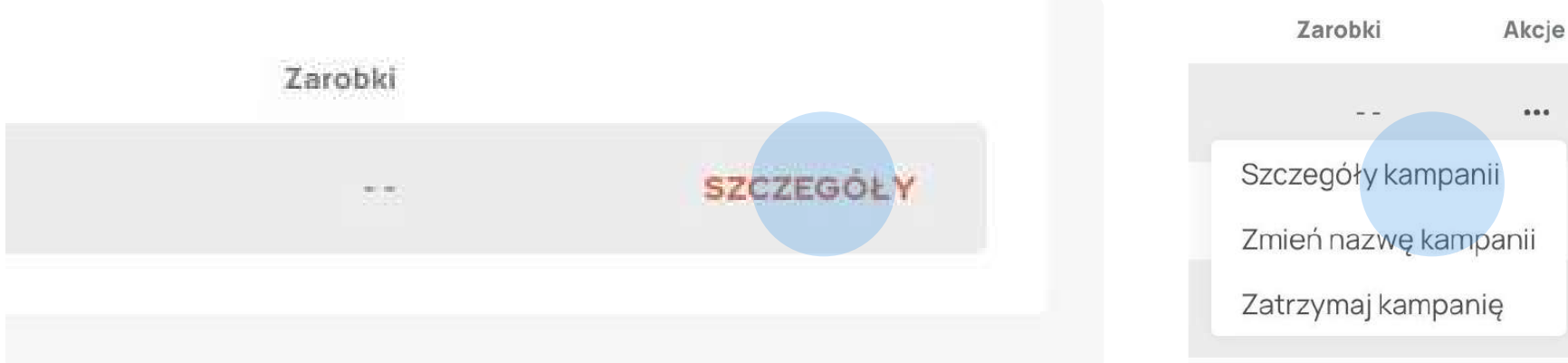

Krok 1 dla kampanii domyślnej

| Nazwa kampanii      |                          |                                    | 1                     |
|---------------------|--------------------------|------------------------------------|-----------------------|
| Strona docelowa     | a                        | trade                              | Market<br>e.kanga.dev |
| ESTAWIENIE          | STOPY PROWIZJI           |                                    |                       |
| Łączne zarobki      |                          | Zarobki z ostatnich 24h            |                       |
| 0 KNG               |                          | 0 KNG                              |                       |
| Łączne zarobki uż   | ytkowników               | Łączne zarobki użytkowników<br>24h | w z ostatnich         |
| 0 KNG               |                          | 0 KNG                              |                       |
| Kliknięcia          |                          | Rejestracje                        |                       |
| <b>O</b><br>Łącznie | <b>O</b><br>Ostatnie 24h | 0 0<br>Łącznie Ostatr              | nie 24h               |

Krok 2 – zakładka Zestawienie

Zatrzymaj kampanię

Krok 1 dla kampanii spersonalizowanej

### Szczegóły kampanii

| Norwo komponii  |                | DEFAULT                                             |
|-----------------|----------------|-----------------------------------------------------|
| Nazwa kampanii  |                | DEFAULI                                             |
| Strona docelowa |                | <b>Rejestracja</b><br>trade.kanga.dev/auth/register |
| ZESTAWIENIE     | STOPY PROWIZJI |                                                     |
| Typ transakcji  | Ty otrzymasz   | Użytkownicy otrzymają                               |
| Market          | 10%            | 0%                                                  |
| Quick swap      | 10%            | 0%                                                  |
| KangaPay        | 10%            | 0%                                                  |
| Kanga Loan      | 5%             | 0%                                                  |
| Kanga Sellback  | 5%             | 0%                                                  |
| Kanga P2P       | 5%             | 0%                                                  |
| Kantor*         | 5%             | 0%                                                  |
| Launchpad       | 5%             | 0%                                                  |
| Staking         | 5%             | 0%                                                  |

\* Prowizja nie jest obecnie naliczana dla tych typów transakcji.

ZAMKNIJ

#### Krok 3 – zakładka Stopy prowizji

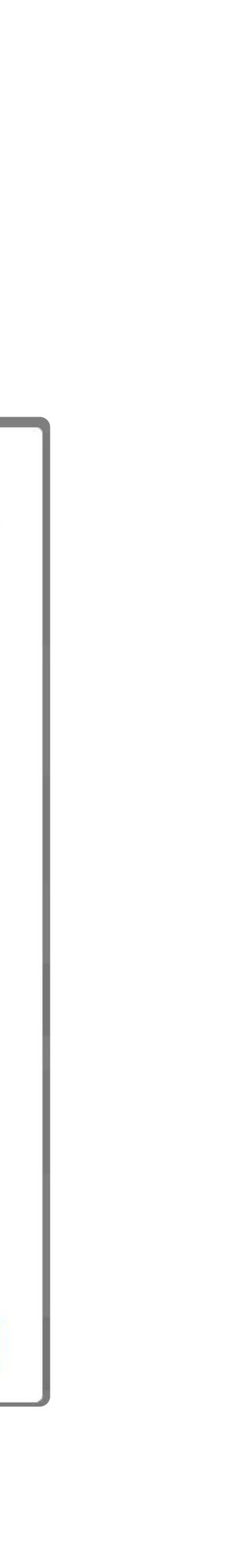

### Zatrzymanie oraz zmiana nazwy kampanii

### Zatrzymanie aktywnej kampanii

Zatrzymanie kampanii jest możliwe dla aktywnej spersonalizowanej kampanii.

Aby zatrzymać kampanię, należy wykonać następujące kroki:

- 1. Na liście kampanii wybrać ••• w wierszu potrzebnej kampanii;
- 2. W menu akcji wybrać ZATRZYMAJ KAMPANIĘ;
- 3. W wyświetlonym oknie modalnym potwierdzić chęć zatrzymania kampanii wybierając POTWIERDŹ.

Po zatrzymaniu kampanii, nowi użytkownicy nie będą mogli dołączyć do kampanii afiliacyjnej korzystając z linku/kodu tej kampanii.

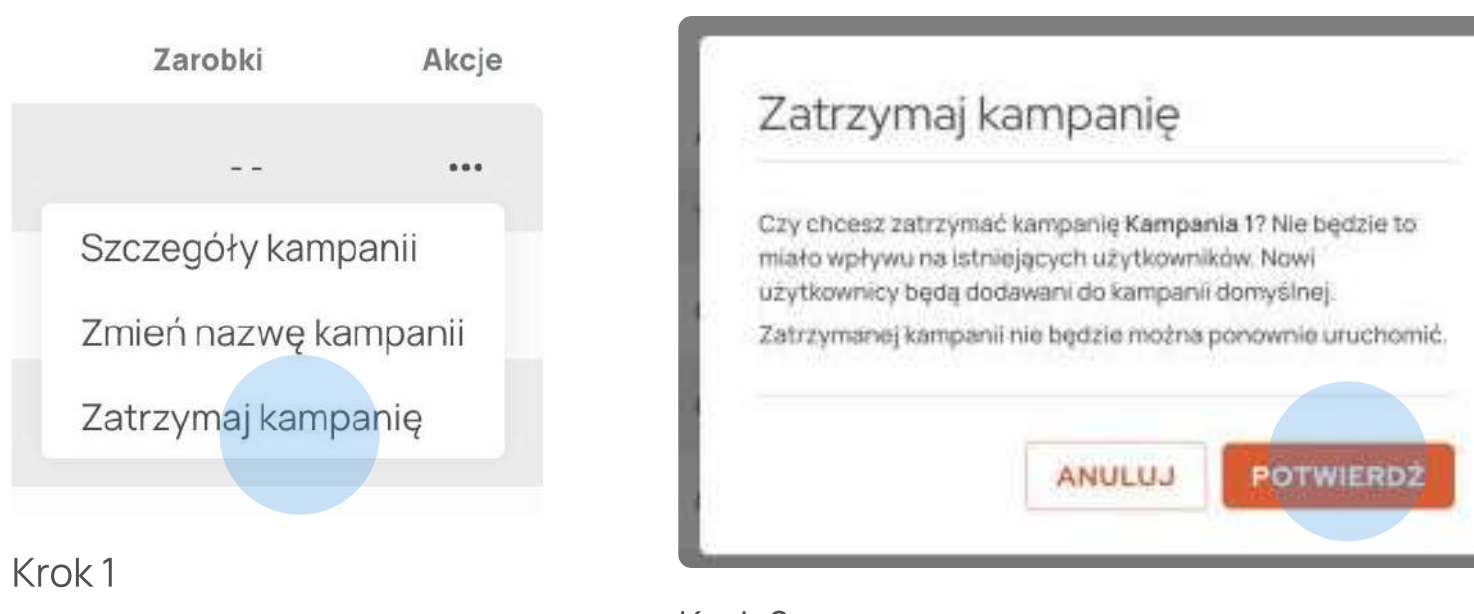

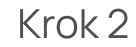

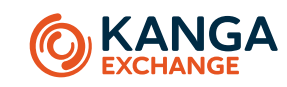

### Zmiana nazwy kampanii

Zmiana nazwy kampanii jest możliwa dla dowolnej kampanii.

Aby zmienić nazwę kopii, należy wykonać następujące kroki:

- 1. Na liście kampanii wybrać ••• w wierszu potrzebnej kampanii;
- 2. W menu akcji wybrać ZMIEŃ NAZWĘ KAMPANII;
- 3. Następnie wprowadzić nową nazwę dla kampanii;
- 4. W wyświetlonym oknie modalnym potwierdzić nową nazwę kampanii wybierając POTWIERDŹ.

| Zarobki                                    | Akcje | Zmień nazwę kampanii                           |  |
|--------------------------------------------|-------|------------------------------------------------|--|
|                                            |       |                                                |  |
| Szczegóły kampa                            | anii  | Wprowadź nową nazwę dla kampanii 1. Nowa nazwa |  |
| Zmień nazwę kampanii<br>Zatrzymaj kampanię |       | 1                                              |  |
|                                            |       |                                                |  |
|                                            |       | ANULUJ                                         |  |
| Krok 1                                     |       |                                                |  |

Krok 2

20

### Stworzenie kopii kampanii

### Stworzenie kopii kampanii

Stworzenie kopii kampanii jest możliwe dla zatrzymanej spersonalizowanej kampanii.

Aby stworzyć kopię kampanię, należy wykonać następujące kroki:

- 1. Na liście kampanii wybrać ••• w wierszu potrzebnej kampanii;
- 2. W menu akcji wybrać STWÓRZ KOPIĘ KAMPANII;
- 3. Następnie wprowadzić nową nazwę dla kopii kampanii;
- 4. W wyświetlonym oknie modalnym potwierdzić chęć stworzenia kopii kampanii wybierając POTWIERDŹ.

i Stworzona kopia kampanii będzie miała takie same ustawienia jak oryginalna kampania, z wyjątkiem nazwy.

|     | Zarobki        | Akcje  |
|-----|----------------|--------|
|     | .स. ज <b>्</b> | •••    |
| Szo | zegóły kamp    | panii  |
| Zm  | ień nazwę ka   | mpanii |
| Stv | vórz kopię ka  | mpanii |
|     |                |        |

Krok 1

| y chcesz stworzyć kopię ł                        | campanii 1.                    |                                            |
|--------------------------------------------------|--------------------------------|--------------------------------------------|
| Typ transakcji                                   | Ty otrzymasz                   | Użytkownicy otrzymają                      |
| Market                                           | 5%                             | 5%                                         |
| Quick swap                                       | 10%                            | 0%                                         |
| KangaPay                                         | 10%                            | 0%                                         |
| Kanga Loan                                       | 5%                             | 0%                                         |
| Kanga Sellback                                   | 5%                             | 0%                                         |
| Kanga P2P                                        | 5%                             | 0%                                         |
| Kantor*                                          | 5%                             | 0%                                         |
| Launchpad                                        | 5%                             | 0%                                         |
| Staking                                          | 5%                             | 0%                                         |
| * Prowizja nie jest obecnie n<br>Strona docelowa | aliczana dla tych typów transa | ıkcji.<br><b>Market</b><br>trade.kanga.dev |
| azwa kampanii                                    |                                |                                            |
| Wprowadź 1-32 znaków                             | 6                              |                                            |

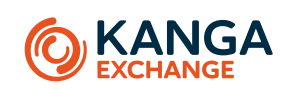

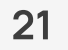

#### 06 ZAROBKI

### Budowa zakładki Zarobki

Zakładka Zarobki wyświetla Historię zarobków i rozliczeń.

### Historia zarobków

Historia zarobków zawiera następujące informacje:

- Data
- Kwota dziennych zarobionych środków

Historię zarobków można wyfiltrować według interwałów.

|                                      |                 | Zarobki i rozliczenia                |                |
|--------------------------------------|-----------------|--------------------------------------|----------------|
| Zarobki i rozliczenia                |                 | HISTORIA ZAROBKÓW HISTORIA ROZLICZEŃ |                |
| HISTORIA ZAROBKÓW HISTORIA ROZLICZEŃ |                 |                                      | POBIERZ CSV    |
| Wszytko                              |                 | Data                                 | Kwota          |
| Data                                 | Kwota           | 27.03.2024 11:12                     | 0.02419547 KNG |
| 2024.02.26                           | 0.047184798 KNG | 28.02.2024 10:09                     | 0.02298932 KNG |
|                                      |                 |                                      |                |

Aby pobrać historię zarobków lub rozliczeń należy wybrać POBIERZ CSV w prawym górnym rogu ekranu. Plik zostanie pobrany natychmiast.

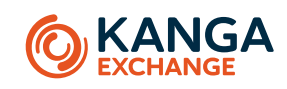

### Historia rozliczeń

Historia rozliczeń zawiera następujące informacje:

- Data
- Kwota odebranych środków

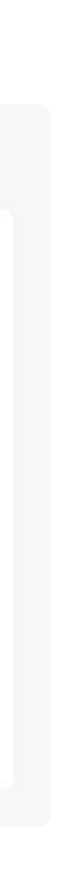

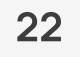

### 07 NAGRODY DLA UŻYTKOWNIKÓW KAMPANII

### Odbiór nagród dla użytkowników kampanii

Zarobki użytkownika – zwrot prowizji od transakcji, które użytkownik dokonał, jeśli został przypisany do kampanii afiliacyjnej oferującej taki zwrot. Zwrot prowizji jest realizowany w formie nagrody, którą można odebrać w zakładce Nagrody w Porfelu giełdy.

Aby odebrać nagrody, należy wykonać następujące kroki:

- 1. Po zalogowaniu się na trade.kanga.exchange, w górnym menu należy wybrać "Portfel";
- 2. Otworzyć sekcję "Nagrody";
- 3. W sekcji "Nagrody" wybrać zakładkę "Afiliacja" i wyświetli się aktualne saldo nagród z afiliacji. Można przelać środki salda nagród Portfel giełdowy, jeśli wynosi ono co najmniej 1.00 KNG;
- 4. Wybrać ODBIERZ NAGRODY;
- 5. W wyświetlonym oknie modalnym wyświetli się potwierdzenie przyjęcia przelewu do realizacji. Środki zostaną przelane na Portfel giełdowy w ciągu 1 godziny.

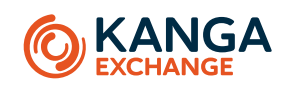

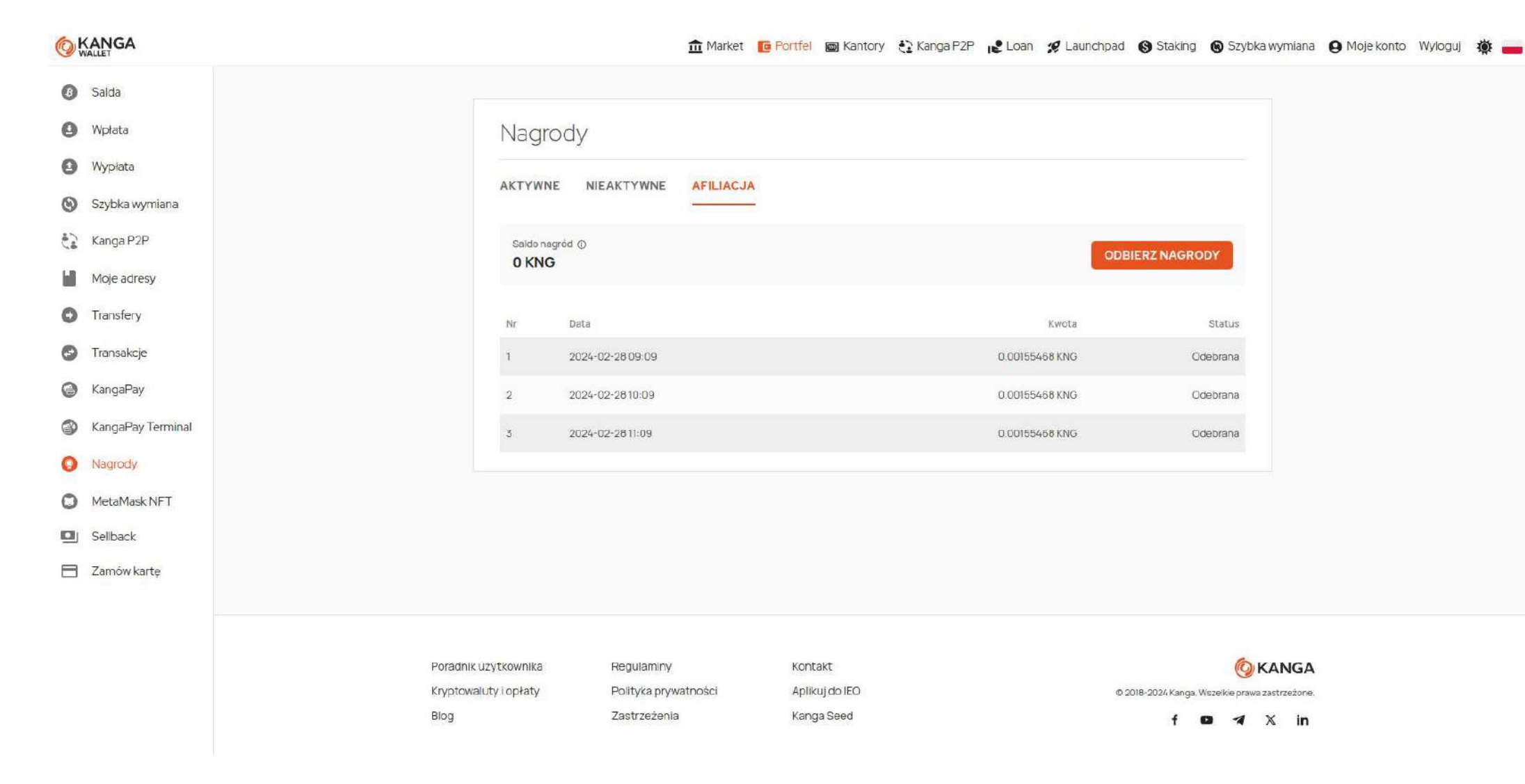

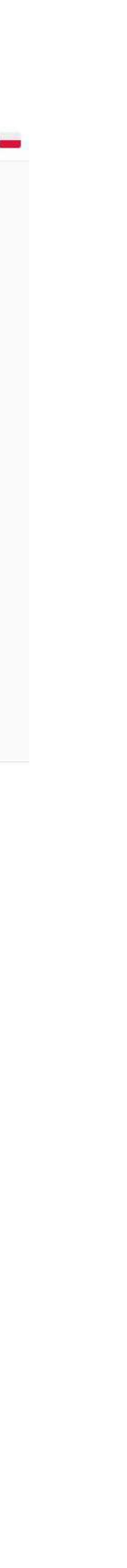

08 FAQ

### FAQ – odpowiedzi na najczęściej zadawane pytania

| Jak mogę dołączyć do programu afiliacyjnego?                                              | Aby zostać<br>przypisana                                                        |
|-------------------------------------------------------------------------------------------|---------------------------------------------------------------------------------|
| Co to jest poziom afiliacji i jak mogę awansować na wyższy poziom?                        | Poziom afi<br>korzyści i p<br>Dowiedź s                                         |
| Jak promować Kanga z Programem Afiliacyjnym?                                              | Możesz wy                                                                       |
| Jak śledzić wyniki kampanii afiliacyjnej?                                                 | W zakładc<br>afiliacyjne.<br>aktualizow                                         |
| Jakie są najczęściej popełniane błędy przez afiliantów prowadzących kampanie afiliacyjne? | <ul> <li>Brak od</li> <li>Niewłas</li> <li>Brak śle</li> <li>Nieregu</li> </ul> |
| Czy mogę używać własnych materiałów promocyjnych?                                         | Tak, można                                                                      |
| Jakie są warunki wypłaty zarobionych środków?                                             | Aby móc w<br>realizowan                                                         |
| Jak często mogę wypłacać zarobione środki?                                                | Zarobione<br>wypłaty, kt                                                        |

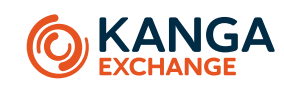

ć afiliantem programu afiliacyjnego wystarczy mieć konto na giełdzie. Po wejściu w Program Afiliacyjny każdy użytkownik ma ą do niego kampanie domyślną.

iliacji — to poziom, który afilianci mogą osiągnąć na podstawie ich wyników i aktywności w programie. Poziom afiliacyjny określa prowizję, które afiliant może uzyskać. Istnieje kilka sposobów na awansowanie na wyższy poziom afiliacji. <mark>się więcej o warunkach awansu na wyższy poziom ></mark>

ykorzystać różne kanały promocyjne, takie jak strony internetowe, blogi, social media.

ce Dashboard w Zestawieniu dostępne są szczegółowe statystyki obejmujące wszystkie prowadzone przez afilianta kampanie e. Dodatkowo, w szczegółach każdej kampanii, wkrótce będzie można monitorować na bieżąco jej efektywność dzięki stale vanym danym. **Dowiedź się więcej o informacjach wyświetlanych w Zestawieniu >** 

dpowiedniego doboru kanałów promocyjnych ściwe targetowanie kampanii edzenia wyników kampanii

ularne publikowanie treści

na używać własnych materiałów promocyjnych, o ile są one zgodne z <mark>Regulaminem Programu Afiliacyjnego</mark>.

vypłacić zarobione środki, należy zgromadzić kwotę minimalną wypłaty, która wynosi 1.00 KNG. Wypłata środków może być na tylko na Portfel giełdowy.

e środki można wypłacać tak często, jak jest to potrzebne, o ile na koncie afilianta znajduje się minimalna kwota wymagana do tóra wynosi 1.00 KNG.

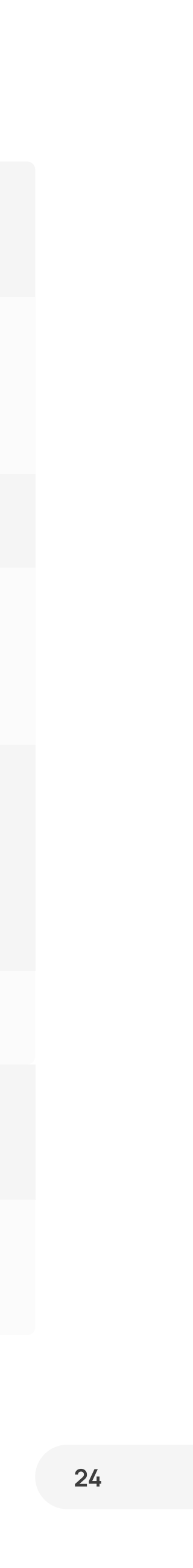

08 FAQ

# FAQ – odpowiedzi na najczęściej zadawane pytania

| Jak długo trwa wypłata środków? | Wypłata śr |
|---------------------------------|------------|
|                                 |            |

Co zrobić w przypadku problemów z wypłatą środków?

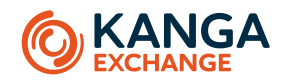

rodków na Portfel nie trwa dłużej niż 1 godzina.

W przypadku problemów z wypłatą środków zalecamy skontaktowanie się z obsługą klienta. Sprawdź jak się skontaktować z obsługą klienta >

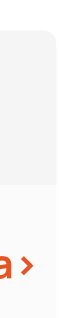

#### 09 OBSŁUGA KLIENTA

### Zawsze po stronie użytkownika

Nasz zespół obsługi klienta jest do dyspozycji użytkowników, aby zapewnić pomoc i wsparcie w korzystaniu z platformy. Jesteśmy zespołem doświadczonych i kompetentnych osób, które chętnie odpowiedzą na wszelkie pytania i rozwiążą problemy.

#### Jak się z nami skontaktować?

Możesz skontaktować się z nami poprzez e-mail na adres support@kanga.exchange.

#### Jak długo trwa oczekiwanie na odpowiedź?

W zależności od ilości zgłoszeń czas odpowiedzi może wynosić do 24 godzin.

Zachęcamy do zapoznania się z **sekcją FAQ**, gdzie znajdziesz odpowiedzi na najczęściej zadawane pytania.

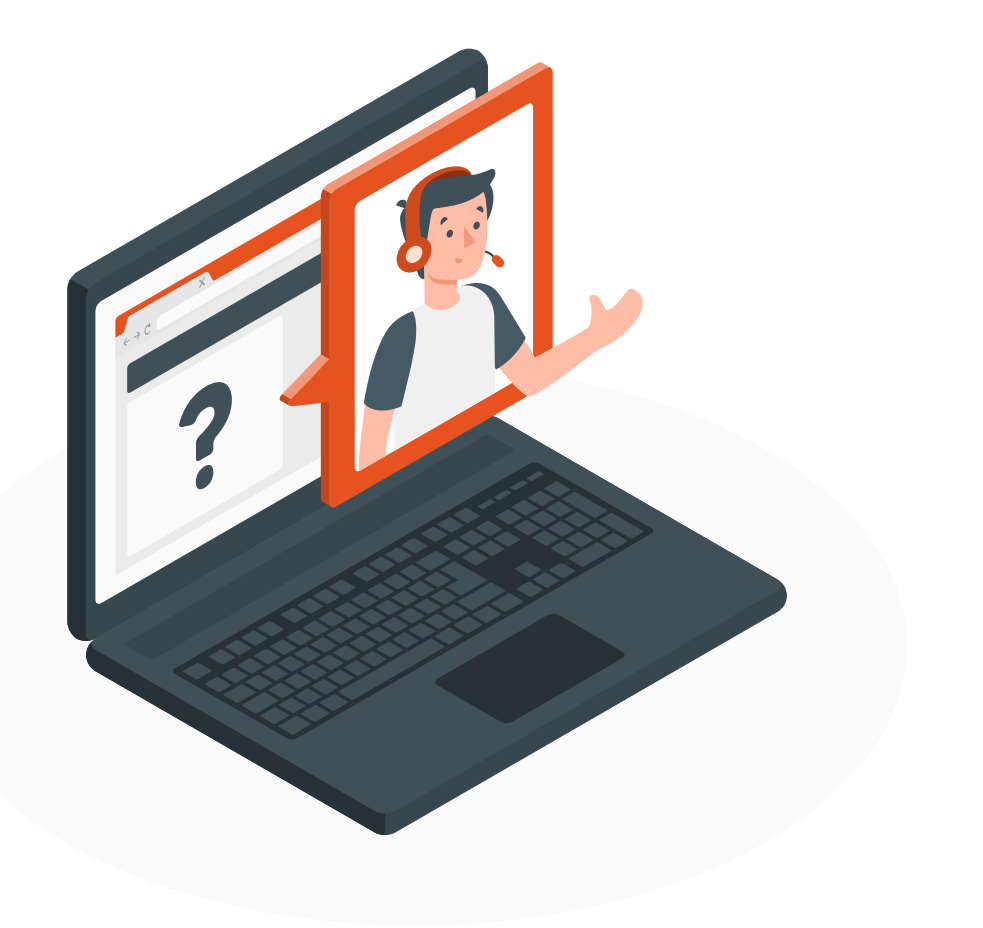

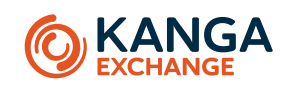

26